### Recherche en CCAM

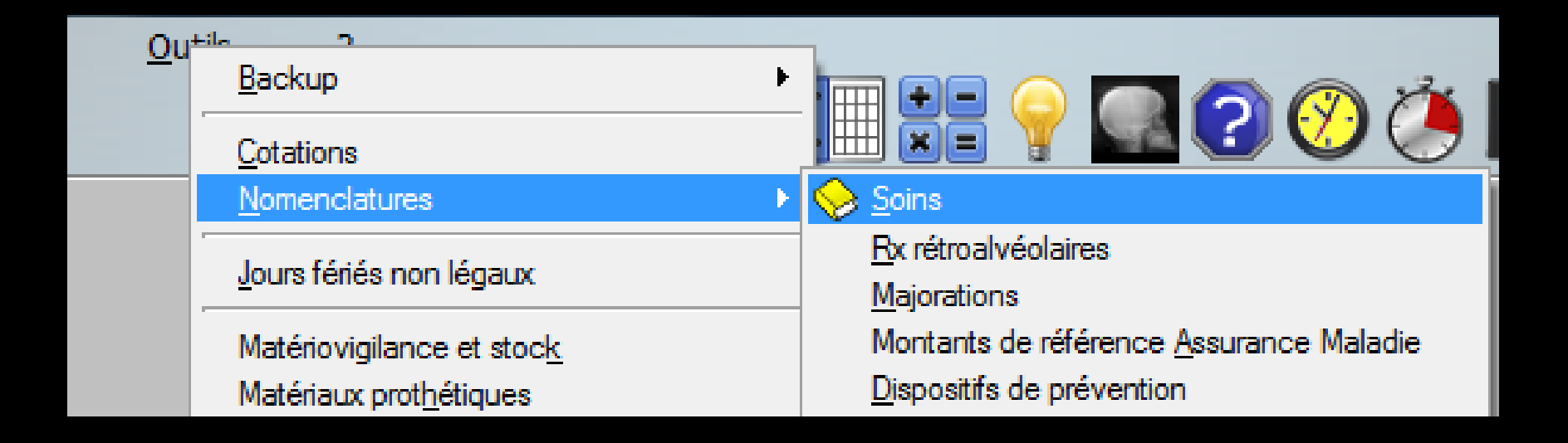

+-

Calculs

Quitter

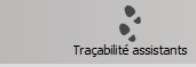

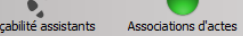

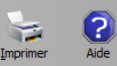

Type Tous • Code Libellé 🔹 Code 🔍 🛆 Nom de l'acte ୍ୟ 🗘 NGAP ୍ୟ 🖬 Afficher les montant -Catégorie • -C1DP COMPO Distal Prémo/Mol SC7 C1DPr DR6 NGAP Compo Distal Prémo/Mol Mr Cotation Tarif C1DPv Compo Distal Prémo/Mol Mv DV6 -13 ans € CO2b SC12 COMPO Disto Vest Inc/Can Adulte € CO2br Compo Disto Vest Inc/Can Mr DR9 CO2bv Compo Disto Vest Inc/Can Mv DV9 Pas de conversion en CCAM C3LP COMPO DOL/P Prémo/Mol SC17 C3LPr DR 15 Compo DOL/P Prémo/Mol Mr CCAM Tarification <tarif unique> -C3LPv Compo DOL/P Prémo/Mol Mv DV15 Code CCAM Tarif C6VP COMPO DOV Prémo/Mol SC17  $\diamond$ V C6VPr Compo DOV Prémo/Mol Mr DR 15 C6VPv DV15 Compo DOV Prémo/Mol Mv COMP COMPO Inc/Can + PIVOT SC33 COMPr Compo Inc/Can + Pivot Mr DR33 COMPV Compo Inc/Can + Pivot Mv DV33 ICFL SC7 COMPO Ling/Pal Inc/Can ICFLr DR6 Compo Ling/Pal Inc/Can Mr ICFLv Compo Ling/Pal Inc/Can Mv DV6 C1LP SC7 COMPO Ling/Pal Prémo/Mol C1LPr Compo Ling/Pal Prémo/Mol Mr DR6 C1LPv Compo Ling/Pal Prémo/Mol Mv DV6 SC12 CO2c COMPO Mes Lin/Pal Inc/Can CO2cr DR9 Compo Mes Lin/Pal Inc/Can Mr CO2cv Compo Mes Lin/Pal Inc/Can Mv DV9 CO2e SC12 COMPO Mes Lin/Pal Prémo/Mol CO2er Compo Mes Lin/Pal Prémo/Mol Mr DR9 CO2ev DV9 Compo Mes Lin/Pal Prémo/Mol Mv ICFM COMPO Mésial Inc/Can SC7 ICFMr Compo Mésial Inc/Can Mr DR6 ICFMv DV6 Compo Mésial Inc/Can Mv SC7 C1MM COMPO Mésial Prémo/Mol C1MMr Compo Mésial Prémo/Mol Mr DR6 DV6 C1MMv Compo Mésial Prémo/Mol Mv CO2a SC12 COMPO Mesio Vest Inc/Can CO2ar Compo Mesio Vest Inc/Can Mr DR9 CO2av DV9 Compo Mesio Vest Inc/Can Mv SC12 CO3a COMPO Mésio Vest Prémo/Mol CO3ar Compo Mésio Vest Prémo/Mol Mr DR9 CO3av Compo Mésio Vest Prémo/Mol Mv DV9 Cotation Feuilles - Divers Graphique Traçabilité Contraintes Devis Protocole l-Ø Ē ÷ Ň 

| CCAM | Tarification | <tarif unique=""></tarif> | ▼                                                      |
|------|--------------|---------------------------|--------------------------------------------------------|
|      |              | Code CCAM                 | Tarif                                                  |
|      |              |                           |                                                        |
|      |              | Adapter le code Co        | Man fanction de la dent traitée                        |
|      |              |                           | Rechercher un code CCAM dans le référentiel fourni par |
|      |              |                           | l'Assurance Maladie                                    |

| CCAM | Tarification | <tarif unique=""></tarif> | <b>*</b>                             |                       |
|------|--------------|---------------------------|--------------------------------------|-----------------------|
|      |              | Code CCAM                 | Tarif                                | ]                     |
|      |              | Adapter le code CCAM en   | Rechercher un code CC<br>personnelle | AM dans la liste CCAM |

| CCAM | Tarification | <tarif unique=""></tarif> | *                                    |                        |
|------|--------------|---------------------------|--------------------------------------|------------------------|
|      |              | Code CCAM                 | Tarif                                | ]                      |
|      |              | Adapter le code CCAM en   | Rechercher un code CO<br>personnelle | CAM dans la liste CCAM |

| Nomencla | tures - Docteur Ninon CREMONINI                                                                                                    |
|----------|----------------------------------------------------------------------------------------------------|
| ?        | Voulez-vous réellement créer vos propres actes CCAM ?<br>Cette fonctionnalité est réservée à des cas bien particuliers,<br>non documentés. |
|          |                                                                                                    |

| Création d'actes ( | CCAM personnels                        |       |
|--------------------|----------------------------------------|-------|
| Quitter Ok         |                                        |       |
| ≜^<br>^            | Code acte CCAM                         |       |
|                    | Prix unitaire de base                  | 0,00€ |
|                    | Taux de remboursement théorique        |       |
|                    | Régime général et apparentés<br>CRPCEN | 0 %   |
|                    | Code regroupement                      |       |
| <b>•</b>           | 0 n +                                  |       |

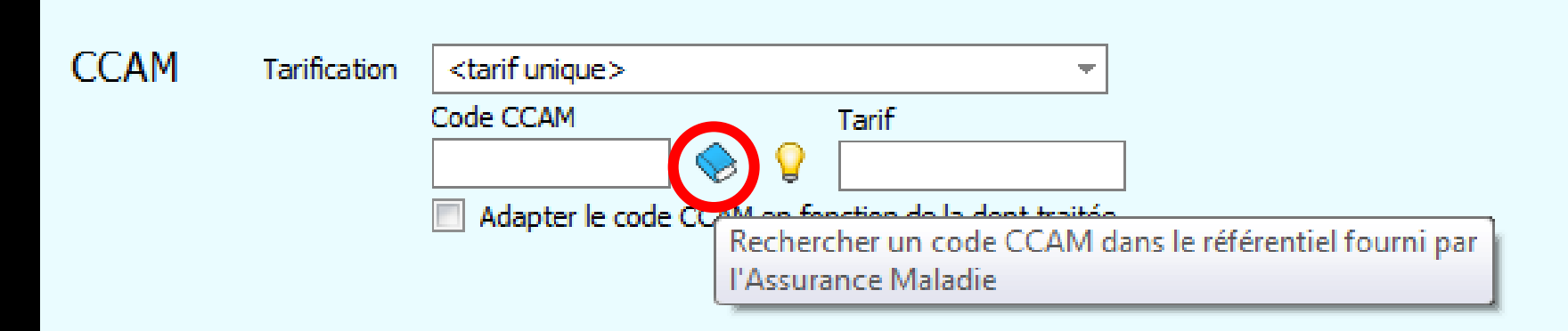

| Recherch   | ne d'un cod         | e CCA     | M         |                 |                   |                   |                  |
|------------|---------------------|-----------|-----------|-----------------|-------------------|-------------------|------------------|
| Mots clés  | Code CCAM           | Arbor     | escence   | Arbre des codes | Code regroupement | Cotation NGAF     | ,                |
| Rechercher | un terme :          |           | Code      | م ۱             | ibellé o          | Tarif             | 1<br>▲           |
|            |                     |           |           |                 |                   |                   |                  |
|            |                     |           |           |                 |                   |                   |                  |
|            |                     |           |           |                 |                   |                   |                  |
|            |                     |           |           |                 |                   |                   |                  |
|            |                     |           |           |                 |                   |                   |                  |
|            |                     |           |           |                 |                   |                   |                  |
|            |                     |           |           |                 |                   |                   | •                |
| ✓ Uniqueme | nt les actes autori | isés pour | ma CPS (1 | 9)              | i Li              | bellés simplifiés | ) Libellés longs |
|            | OK                  |           | Annule    | r Détails       | Imprimer          | Aide              | .:               |

### Le référentiel de la CCAM Permet de retrouver le code d'un acte CCAM

|   | Recherch    | ie d'un cod         | e CCA     | M         |     |                |       |                | -                |         |           |        |
|---|-------------|---------------------|-----------|-----------|-----|----------------|-------|----------------|------------------|---------|-----------|--------|
| l | Mots clés   | Code CCAM           | Arbor     | escence   | A   | rbre des codes | Cod   | e regroupement | Cotation N       | IGAP    |           |        |
|   | Rechercher  | un terme :          |           | Code      | ٩   | Li             | bellé | ٩              | Tarif            |         | · · · ·   |        |
|   |             |                     |           |           | +   |                |       |                |                  | _       |           |        |
|   |             |                     |           |           |     |                |       |                |                  |         |           |        |
|   |             |                     |           |           |     |                |       |                |                  |         |           |        |
|   |             |                     |           |           |     |                |       |                |                  |         |           |        |
|   |             |                     |           |           |     |                |       |                |                  |         |           |        |
|   |             |                     |           |           |     |                |       |                |                  |         |           |        |
|   |             |                     |           |           |     |                |       |                |                  |         |           | -      |
|   | ✓ Uniquemer | nt les actes autori | isés pour | ma CPS (1 | 19) |                |       | Lib            | ellés simplifiés | O Libel | lés lonas | ]<br>; |
|   |             | Ok                  | (         | Annule    | er  | Détails        |       | Imprimer       | Aide             |         |           | .::    |

### La fenêtre comporte 6 onglets

| 1 | Recherche                      | 2 d'un code               | ССА     | M                   |           |              |         |                       |       |                        |           |          |          |
|---|--------------------------------|---------------------------|---------|---------------------|-----------|--------------|---------|-----------------------|-------|------------------------|-----------|----------|----------|
|   | Mots clés                      | Code CCAM                 | Arbor   | escence             | Arb       | re des codes | Co      | de regroupem          | ent   | Cotation NG/           | AP        |          | 5        |
|   | Rechercher ur                  | n terme :                 |         | Code                |           |              | Libellé |                       |       | Tarif                  |           |          |          |
|   | <ul> <li>Uniquement</li> </ul> | t les actes autoris<br>OK | és pour | ma CPS (1<br>Annule | .9)<br>er | Détails      |         | •<br><u>I</u> mprimer | Libel | lés simplifiés<br>Aide | C Libelle | és long: | s<br>.:: |

### La fenêtre comporte 5 boutons

|   | Recherch     | e d'un cod          | e CCA     | M         |     |              |        |                  |         |               |            |        |     |  |
|---|--------------|---------------------|-----------|-----------|-----|--------------|--------|------------------|---------|---------------|------------|--------|-----|--|
| l | Mots clés    | Code CCAM           | Arbor     | escence   | Arb | re des codes | Code   | regroupemer      | nt      | Cotation NG   | AP         |        |     |  |
|   | Rechercher u | un terme :          |           | Code      | ٩   | Li           | ibellé |                  | ٩       | Tarif         |            | :<br>- | ∎   |  |
|   |              |                     |           |           |     |              |        |                  |         |               |            |        |     |  |
|   |              |                     |           |           |     |              |        |                  |         |               |            |        |     |  |
|   |              |                     |           |           |     |              |        |                  |         |               |            |        |     |  |
|   |              |                     |           |           |     |              |        |                  |         |               |            |        |     |  |
|   |              |                     |           |           |     |              |        |                  |         |               |            |        |     |  |
|   |              |                     |           |           |     |              |        |                  |         |               |            |        |     |  |
|   |              |                     |           |           |     |              |        |                  |         |               |            |        | •   |  |
|   | ✓ Uniquemer  | nt les actes autori | isés pour | ma CPS (1 | 9)  |              |        | ۲                | Libellé | és simplifiés | O Libellés | longs  |     |  |
|   |              | OK                  |           | Annule    | r   | Détails      |        | <u>I</u> mprimer |         | Aide          |            |        | .:: |  |
|   |              |                     |           |           |     |              |        |                  |         |               |            |        |     |  |
|   |              |                     |           |           |     |              |        |                  |         |               |            |        |     |  |

## ⇒Un clic droit sur la barre de titre de la fenêtre → accès à une fonction de services ⇒ Modification de données annexes du référentiel électronique

| Recherc    | ne d'un code        | e CCA    | M                   |          | Modificat | tion de don | nées annexes      | du référentiel él        | ectronique |         |
|------------|---------------------|----------|---------------------|----------|-----------|-------------|-------------------|--------------------------|------------|---------|
| Mots clés  | Code CCAM           | Arbor    | escence             | Arbre    | des codes | Code re     | groupement        | Cotation N               | NGAP       |         |
| Rechercher | un terme :          |          | Code                |          | Li        | bellé       |                   | Tarif                    |            |         |
|            |                     |          |                     |          |           |             |                   |                          |            |         |
| ✓ Uniqueme | nt les actes autori | sés pour | ma CPS (1<br>Annule | 9)<br>:r | Détails   |             | Liben<br>Inprimer | ellés simplifiés<br>Aide | C Libellés | s longs |

### Modification de données annexes du référentiel électronique Ne pas y toucher sans connaissances précises

| nourreation du rei                                                                                                    | érentiel électronique                                                                                                    |                                                                                               |
|----------------------------------------------------------------------------------------------------|----------------------------------------------------------------------------------------------------|-----------------------------------------------------------------------------------------------|
| Date d'effet                                                                                                    |                                                                                                    | 31/07/2014                                                                                    |
| 3114 - Coefficient expr                                                                                                    | imé en millièmes                                                                                                    | 2                                                                                             |
|                                                                                                    |                                                                                                    | 0,00                                                                                          |
|                                                                                                    | Valeur                                                                                                    |                                                                                               |
|                                                                                                    |                                                                                                    |                                                                                               |
|                                                                                                    |                                                                                                    |                                                                                               |
| 3122 - Association                                                                                                    |                                                                                                    |                                                                                               |
|                                                                                                    |                                                                                                    |                                                                                               |
| An                                                                                                    | nuler toute modification du référentie                                                                                                    | concernant cette règle.                                                                       |
| An<br>TB02-1 modifier une règle                                                                                                    | nuler toute modification du référentiel                                                                                                    | concernant cette règle.                                                                       |
| An<br>TB02-1 modifier une règle<br>TB07-1 modifier un seuil d'                                                                                                    | nuler toute modification du référentiel<br>tarifaire pour une association non pré<br>exonération du Ticket Modérateur (TN                                                                                                    | concernant cette règle.<br>vue<br>1)                                                          |
| An<br>TB02-1 modifier une règle<br>TB07-1 modifier un seui d'é<br>TB11-1 modifier un forfait<br>TB11-2 modifier un taux at                                                             | tarifaire pour une association non pré<br>exonération du Ticket Modérateur (TM<br>associé à un modificateur                                                                                                    | concernant cette règle.<br>vue<br>1)                                                          |
| Ani<br>TB02-1 modifier une règle<br>TB07-1 modifier un seuil d'<br>TB11-1 modifier un forfait<br>TB11-2 modifier un taux as<br>TB12-1 modifier un forfait                              | nuler toute modification du référentiel<br>tarifaire pour une association non pré<br>exonération du Ticket Modérateur (TM<br>associé à un modificateur<br>applicable pour des PS non conventior                              | concernant cette règle.<br>vue<br>1)                                                          |
| An<br>TB02-1 modifier une règle<br>TB07-1 modifier un seuil d'<br>TB11-1 modifier un forfait<br>TB11-2 modifier un taux as<br>TB12-1 modifier un forfait<br>TB12-2 modifier un taux de | tarifaire pour une association non pré<br>exonération du Ticket Modérateur (TN<br>associé à un modificateur<br>aspocié à un modificateur<br>applicable pour des PS non convention<br>e réduction applicable à la base de ren | concernant cette règle,<br>vue<br>1)<br>nnés<br>nboursement (BR) pour des PS non conventionné |

De telles modifications ne peuvent être effectuées que dans un cadre réglementaire sur injonction de représentants de l'Assurance Maladie obligatoire

En aucun cas vous ne devez y procéder de votre propre chef

Si tel était le cas, vous vous opposeriez au non-remboursement des actes effectués ainsi qu'à des sanctions disciplinaires

### Accès à la fenêtre de recherche de ce code par regroupement

|    | Recherch   | ne d'un cod                              | e CCAM                       |                 |                            |                                                              |          |
|----|------------|------------------------------------------|------------------------------|-----------------|----------------------------|--------------------------------------------------------------|----------|
|    | Mots dés   | Code CCAM                                | Arborescence                 | Arbre des codes | Code regroupement          | Cotation NGAP                                                |          |
| l  | 🗁 Base CCA | M 36                                     |                              |                 |                            |                                                              | <u> </u> |
| I  | 🗄 🗀 ADC    | - Actes de chirurg                       | ie                           |                 |                            |                                                              |          |
| d  | 🕀 🧰 ADI -  | Acte d'imagerie                          |                              |                 |                            |                                                              |          |
| l  | 🕀 🛅 ATM    | <ul> <li>Acte technique r</li> </ul>     | nédical                      |                 |                            |                                                              |          |
| l  | 🗄 🧰 AXI -  | Acte de prophyla                         | xie et de prévention         | 1               |                            |                                                              |          |
|    | 🕀 🛅 DEN -  | - Acte dentaire                          |                              |                 |                            |                                                              |          |
|    | END ·      | - Actes d'endodon                        | itie                         |                 |                            |                                                              |          |
|    |            | - Inlay core                             |                              |                 |                            |                                                              |          |
|    |            | Acte d'implantolo                        | gie                          |                 |                            |                                                              |          |
|    |            | - Actes Inlay-Onia                       | iy<br>iblaa dafinitiwaa matr | lieus           |                            |                                                              |          |
| 1  |            | - Protheses amov                         | ibles dennitives meta        | anique          |                            |                                                              |          |
|    |            | - Acte de parodori<br>- Prothèses dentai | ires transitoire             |                 |                            |                                                              |          |
| 1  |            | Prothèses fixes (                        | reramiques                   |                 |                            |                                                              |          |
| 1  | E PEM      | - Acte de prothèse                       | es fixes metalliques         |                 |                            |                                                              |          |
| 1  | + C RPN    | - Reparations sur                        | prothèse                     |                 |                            |                                                              |          |
|    |            |                                          |                              |                 |                            |                                                              |          |
|    | ✓ Uniqueme | nt les actes autor                       | isés pour ma CPS (1          | 9) Uniquement   | les actes avec un rembours | ement : <tous les="" td="" type<=""><td>es&gt; 💌</td></tous> | es> 💌    |
|    |            | Oł                                       | < Annule                     | r Détails       |                            | Aide                                                         | .:       |
| Ľ, |            |                                          |                              |                 |                            |                                                              |          |

### Recherche par regroupement

A chacun des actes décrits dans la CCAM est associé un "code de regroupement"

### Façon commode de reclasser des actes en grandes familles

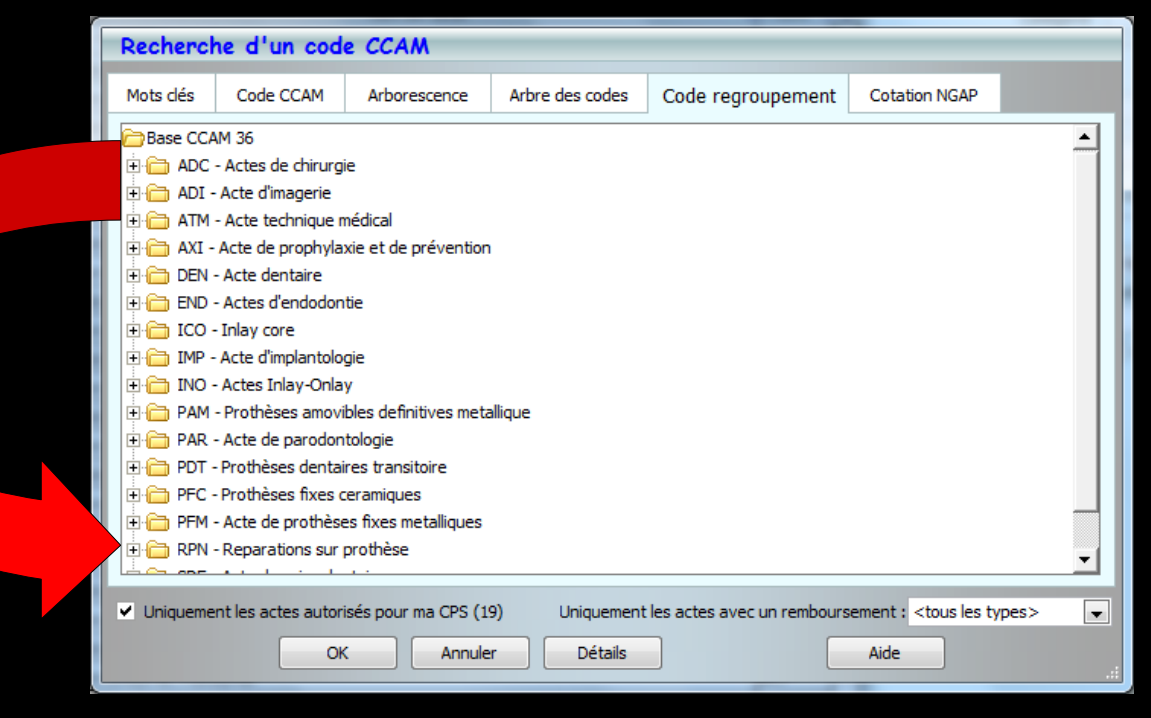

### Un double clic sur l'un des regroupements permet d'afficher l'ensemble des actes qui y sont contenus

| Recherc                                                                                                    | he d'un cod                                                                                                    | e CCAM       |                 |                   | -             |             |
|----------------------------------------------------------------------------------------------------|----------------------------------------------------------------------------------------------------|--------------|-----------------|-------------------|---------------|-------------|
| Mots clés                                                                                                    | Code CCAM                                                                                                    | Arborescence | Arbre des codes | Code regroupement | Cotation NGAP |             |
|                                                                                                    | ADC - Actes de chirurgie                                                                                                    |              |                 |                   |               |             |
| HAAA003 - Approfondissement du plancher de la bouche par section musculaire     HAFA015 - Exérèse de lésion de la muqueuse de la bouche ou de l'oropharynx de moins de 2 cm de grand axe, par abor                             |                                                                                                    |              |                 |                   |               | e, par abor |
| HAFAU32 - Exerese de lesion de la muqueuse de la bouche ou de l'oropharynx de 2 cm a 4 cm de grand axe, par abord     HAHA002 - Biopsie de lèvre     HAHA007 - Parage et/ou suture de plaies muqueuses intrabuccales multiples |                                                                                                    |              |                 |                   |               | par abord   |
|                                                                                                    | HAJA009 - Parage et/ou suture de plaie de la langue<br>HAJA010 - Parage et/ou suture d'une plaie muqueuse intrabuccale<br>HAPA001 - Section de bride mugueuse ou de frein intrabuccal avec plastie par lambeau local |              |                 |                   |               |             |
| HAPA004 - Marsupialisation d'un kyste du plancher de la bouche<br>HBAA338 - Allongement coronaire par gingivectomie sur une dent                                                                                               |                                                                                                    |              |                 |                   |               |             |
| HBBA003 - Ostéoplastie additive de l'arcade alvéolaire sur un secteur de 1 à 3 dents                                                                                                    |                                                                                                    |              |                 |                   | •             |             |
| ✓ Uniquement les actes autorisés pour ma CPS (19)       Uniquement les actes avec un remboursement : <tous les="" types="">         OK       Annuler       Détails</tous>                                                      |                                                                                                    |              |                 |                   |               | rpes> 💌     |

### Après sélection d'un acte

| Recherc                                                                                                    | he d'un cod                                                                                                    | e CCAM                                                                                                    |                                                                                                    |                                                                                                    |                                                                                         |                                       |  |
|----------------------------------------------------------------------------------------------------|----------------------------------------------------------------------------------------------------|----------------------------------------------------------------------------------------------------|----------------------------------------------------------------------------------------------------|----------------------------------------------------------------------------------------------------|-----------------------------------------------------------------------------------------|---------------------------------------|--|
| Mots clés                                                                                                    | Code CCAM                                                                                                    | Arborescence                                                                                                    | Arbre des codes                                                                                                    | Code regroupement                                                                                                    | Cotation NGAP                                                                           |                                       |  |
|                                                                                                    | - Actes de chirurgi<br>IAAA001 - Approfo<br>IAAA002 - Approfo<br>IAAA003 - Approfo<br>IAFA015 - Exérèse<br>IAFA032 - Exérèse<br>IAFA032 - Exérèse<br>IAHA002 - Biopsie d<br>IAJA007 - Parage e<br>IAJA009 - Parage e<br>IAJA009 - Parage e<br>IAJA001 - Section d<br>IAPA001 - Section d<br>IAPA004 - Marsupia<br>IBAA338 - Allongen<br>IBBA002 - Ostéopla | e<br>ndissement du vest<br>ndissement du vest<br>ndissement du plane<br>de lésion de la muq<br>de lésion de la muq<br>de lèvre<br>et/ou suture de plaie<br>et/ou suture de plaie<br>et/ou suture d'une p<br>de bride muqueuse o<br>alisation d'un kyste o<br>nent coronaire par o<br>astie additive de l'arc<br>astie additive de l'arc | ibule oral [sillon gingiv<br>ibule oral [sillon gingiv<br>cher de la bouche par<br>ueuse de la bouche ou<br>ueuse de la bouche ou<br>es muqueuses intrabuce<br>e de la langue<br>laie muqueuse intrabu<br>ou de frein intrabucca<br>du plancher de la bouc<br>ingivectomie sur une<br>cade alvéolaire sur un | ojugal] par section mucopér<br>ojugal] par section mucopér<br>section musculaire<br>u de l'oropharynx de moins o<br>u de l'oropharynx de 2 cm à<br>ccales multiples<br>lavec plastie par lambeau lo<br>che<br>dent<br>secteur de 4 à 6 dents<br>secteur de 1 à 3 dents | iostée avec greffe cu<br>iostée<br>de 2 cm de grand axe<br>4 cm de grand axe, p<br>ocal | utanée ou<br>e, par abor<br>par abord |  |
| ✓ Uniquement les actes autorisés pour ma CPS (19)       Uniquement les actes avec un remboursement : <tous les="" types="">         OK       Annuler       Détails         Aide      </tous> |                                                                                                    |                                                                                                    |                                                                                                    |                                                                                                    |                                                                                         |                                       |  |

| Recherche d'un code CCAM                                                                                                    |                                                                                                    |                                                                                                    |                                                                                                    |                                                                                                    |                                                                                         |                                       |
|----------------------------------------------------------------------------------------------------|----------------------------------------------------------------------------------------------------|----------------------------------------------------------------------------------------------------|----------------------------------------------------------------------------------------------------|----------------------------------------------------------------------------------------------------|-----------------------------------------------------------------------------------------|---------------------------------------|
| Mots clés                                                                                                    | Code CCAM                                                                                                    | Arborescence                                                                                                    | Arbre des codes                                                                                                    | Code regroupement                                                                                                    | Cotation NGAP                                                                           |                                       |
|                                                                                                    | - Actes de chirurg<br>AAA001 - Approfa<br>AAA002 - Approfa<br>AAA003 - Approfa<br>AFA015 - Exérèse<br>AFA032 - Exérèse<br>AHA002 - Biopsie (<br>AJA007 - Parage (<br>AJA007 - Parage (<br>AJA010 - Parage (<br>AJA010 - Parage (<br>AJA010 - Parage (<br>AJA010 - Parage (<br>BAA004 - Marsupi<br>BAA038 - Allonger<br>BBA002 - Ostéopia<br>BBA002 - Ostéopia | e<br>ndissement du vest<br>ndissement du plan<br>de lésion de la muq<br>de lésion de la muq<br>de lévre<br>tt/ou suture de plaie<br>tt/ou suture de plaie<br>et/ou suture d'une p<br>de bride muqueuse<br>alisation d'un kyste o<br>nent coronaire par o<br>sistie additive de l'an<br>sistie additive de l'an | ibule oral [sillon gingiv<br>ibule oral [sillon gingiv<br>cher de la bouche par<br>ueuse de la bouche o<br>ueuse de la bouche o<br>es muqueuses intrabu<br>e de la langue<br>laie muqueuse intrabu<br>ou de frein intrabucca<br>du plancher de la bouu<br><u>ingivectomie sur une</u><br>cade alvéolaire sur une<br>cade alvéolaire sur une | rojugal] par section mucopér<br>rojugal] par section mucopér<br>section musculaire<br>u de l'oropharynx de moins d<br>u de l'oropharynx de 2 cm à<br>ccales multiples<br>uccale<br>il avec plastie par lambeau lo<br>che<br>dent<br>i secteur de 4 à 6 dents<br>i secteur de 1 à 3 dents | iostée avec greffe cu<br>iostée<br>de 2 cm de grand axe<br>4 cm de grand axe, j<br>ocal | utanée ou<br>e, par abor<br>par abord |
| ✓ Uniquement les actes autorisés pour ma CPS (19) Uniquement les actes avec un remboursement : <tous les="" types=""> ▼ OK Annuler Détails Aide</tous> |                                                                                                    |                                                                                                    |                                                                                                    |                                                                                                    |                                                                                         |                                       |

### ⇒Sélection d'un acte

### →Possibilité de voir le détail de l'acte

Détail de l'acte CCAM HBAA338 HBAA338 - Allongement coronaire par gingivectomie sur une dent х

× NR

Référentiel CCAM Résumé

C

Quitter

Allongement coronaire par gingivectomie sur une dent Cet acte ne peut pas être remboursé.

|   | HBED009 - Réduction de fracture alvéolaire en denture permanente                                                                                                    |   |  |  |  |  |
|---|----------------------------------------------------------------------------------------------------|---|--|--|--|--|
|   | HBED011 - Réduction de luxation d'une dent                                                                                                    |   |  |  |  |  |
|   | HBED015 - Réduction de fracture alvéolaire en denture mixte ou incomplète                                                                                                    |   |  |  |  |  |
|   | HBED016 - Réduction de luxation de plusieurs dents                                                                                                    |   |  |  |  |  |
|   | HBED021 - Réimplantation de 3 dents permanentes expulsées, ou plus                                                                                                    |   |  |  |  |  |
|   | HBED022 - Autogreffe d'un germe ou d'une dent retenue, dans un site naturel ou préparé chirurgicalement                                                                                                    |   |  |  |  |  |
|   | HBFD014 - Amputation et/ou séparation radiculaire ou coronoradiculaire d'une dent                                                                                                    |   |  |  |  |  |
|   | HBGB001 - Curetage d'alvéole dentaire                                                                                                    |   |  |  |  |  |
|   |                                                                                                    | 4 |  |  |  |  |
|   |                                                                                                    |   |  |  |  |  |
|   | Uniquement les actes autorisés pour ma CPS (19) Uniquement les actes avec un remboursement : <a href="https://www.estypes.com"><a href="https://www.estypes.com"><a href="https://www.estypes.com">uniquement les actes avec un remboursement :</a></a></a> | - |  |  |  |  |
|   | OK Annuler Détails Aide Aide                                                                                                    |   |  |  |  |  |
|   | Opposables                                                                                                    |   |  |  |  |  |
| - | Entente directe                                                                                                    |   |  |  |  |  |
| - | Non remboursés                                                                                                    |   |  |  |  |  |

### Possibilité de n'afficher que les actes autorisés par sa propre CPS

| HBED009 - Réduction de fracture alvéolaire en denture permanente                             |                               |  |  |  |  |
|----------------------------------------------------------------------------------------------|-------------------------------|--|--|--|--|
| HBED011 - Réduction de luxation d'une dent                                                   |                               |  |  |  |  |
| HBED015 - Réduction de fracture alvéolaire en denture mixte ou incomplète                    |                               |  |  |  |  |
| HBED016 - Réduction de luxation de plusieurs dents                                           |                               |  |  |  |  |
| HBED021 - Réimplantation de 3 dents permanentes expulsées, ou plus                           |                               |  |  |  |  |
| HBED022 - Autogreffe d'un germe ou d'une dent retenue, dans un site naturel ou préparé chiru | rgicalement                   |  |  |  |  |
| HBFD014 - Amputation et/ou séparation radiculaire ou coronoradiculaire d'une dent            |                               |  |  |  |  |
| HBGB001 - Curetage d'alvéole dentaire                                                        |                               |  |  |  |  |
|                                                                                              |                               |  |  |  |  |
|                                                                                              |                               |  |  |  |  |
| ✓ Uniquement les actes autorisés pour ma CPS (19) Uniquement les actes avec un remboursement | <tous les="" types=""></tous> |  |  |  |  |
| OK Appuler Détails Aide                                                                      | <tous les="" types=""></tous> |  |  |  |  |
| Annuler Details                                                                              | Opposables                    |  |  |  |  |
| · · · · · ·                                                                                  | Entente directe               |  |  |  |  |
|                                                                                              | Non rembourses                |  |  |  |  |

# Possibilité d'afficher Tous les actes Les actes opposables Les actes à entente directe Les actes non remboursés